# Unit 3

# **Randomness in Data**

## Probability

#### **In-Class Activities**

There are no in-class activities that require the use of SPSS Statistics.

**Exercises** 

Exercise 11-18

- a. Generate the 1000 ice cream prices as follows:
  - Open a new Data view. Select File > Open > Syntax and open the SPSS syntax file CreateID.SPS. Highlight all the lines in the file and run it by clicking on the green right pointing arrow. This creates a new Data view with 1000 cases in it. The variable IDs is a dummy variable that just tells SPSS that there are 1000 cases.
  - 2. Select Transform > Compute Variable to open the dialog box shown below. Make the Target Variable RV. Select Random Numbers in the Function group box. Select Rv.Uniform in the Functions and Special Variables box and move it to the Numeric Expression box. Make the Numeric Expression box contain Rv.Uniform(0,6). Click OK to make a variable containing randomly generated values equally spread out over the range 0 to 6. Make sure the measure of this variable is scale.
  - 3. Select **Transform > Compute Variable** and enter **Toss1** in the **Target Variable** box. Enter 1+(RV>=1)+(RV>=2)+(RV>=3)+(RV>=4)+(RV>=5). Click **OK** to create the results of the first toss. Make sure the measure of this variable is scale.
  - 4. Repeat part 2. When asked if you want to change the existing variable, click Yes.
  - 5. Repeat part 3 entering *Toss2* in the **Target Variable** box. Make sure the measure of this variable is scale.
  - 6. Select **Transform > Compute Variable**. Enter *Price* in the **Target Variable** box and enter (*Toss1 > Toss2*)\*(*10\*Toss1+Toss2*) + (*Toss1 <= Toss2*)\*(*10\*Toss2 + Toss1*). This variable contains the ice cream price. Make sure the measure of this variable is scale.

| Compute Variable<br><u>Target Variable:</u><br>HospitalA =<br>Type & Label | Num <u>e</u> ric Expression:<br>RV.BINOM(10,25)                                                                                                    |    |
|----------------------------------------------------------------------------|----------------------------------------------------------------------------------------------------|----|
| RV.E<br>Bino<br>prob                                                       | +       >       7       8       9         +       >       7       8       9         -       =       2       3       10       10         *       =       =       1       2       3         it       =       =       1       2       3         it       =       =       1       2       3         it       =       =       1       2       3         it       =       =       1       2       3         it       =       =       1       2       3         it       =       =       1       2       3         it       =       =       1       0       .         it       =       0       .       .       .         it       0       .       .       .       .         it       0       .       .       .       .         INOM(n, prob). Numeric. Returns a random value from a ability parameter.       .       .       .       .         INOM(n, prob). Numeric. Returns a random value from a ability parameter.       .       .       .       .       . | 56 |

- 7. Use the Chart Builder to draw a histogram of *Price*. Make the vertical axis be percents.
- b. The mean *Price* appears with the histogram. Is the average price close to the expected value? Should it be? Explain.

**Exercise 11-19: Hospital Births** 

Generate the 365 days of births for the two hospitals requested in part a as follows.

- Open a new Data view. Select File > Open > Syntax and open the SPSS syntax file CreateID.SPS. In the line LOOOP ID = 1 TO 1000. change the 1000 to 365. Highlight all the lines in the file and run it by clicking the right pointing green arrow. This creates a new Data view with 365 cases. The variable ID is a dummy variable used to set the number of cases.
- 2. Select **Transform > Compute Variable** to open the dialog box shown below.
- 3. Enter *HospitalA* in the **Target Variable** box.
- 4. Select Random Numbers in the Function group box.
- 5. Move **Rv.Binom** to the **Numeric Expression** box.
- 6. Make the numeric expression be Rv.Binom(10,.25) as shown above.
- 7. Click **OK** to create a variable containing the births at Hospital A. Make sure the measure of this variable is scale

- 8. Repeat parts 2-7 to create a variable containing the births at Hospital B. Enter *HospitalB* in the **Target Variable** box and enter *Rv.Binom*(50,.25) in the **Numeric Expression** box. Make sure the measure of this variable is scale.
- 9. Use the Chart Builder to create the histograms that are requested in part a.

| +       >       7       8       9         -       -       2       3       Date Creation       Date Extraction         -       -       1       2       3       Missing Values         -       -       -       -       -       Missing Values         -       -       -       -       -       -       Missing Values         -       -       -       -       -       -       -       Missing Values         -       -       -       -       -       -       -       -       -       -       -       -       -       -       -       -       -       -       -       -       -       -       -       -       -       -       -       -       -       -       -       -       -       -       -       -       -       -       -       -       -       -       -       -       -       -       -       -       -       -       -       -       -       -       -       -       -       -       -       -       -       -       -       -       -       -       -       -       -       - <th>Target Variable:<br/>HospitalA<br/>Type &amp; Label</th> <th>Numeric Expression:       =     RV.BINOM(10, 25)</th> <th></th> | Target Variable:<br>HospitalA<br>Type & Label | Numeric Expression:       =     RV.BINOM(10, 25)                                                                                                    |                                                                                                    |
|----------------------------------------------------------------------------------------------------|-----------------------------------------------|----------------------------------------------------------------------------------------------------|----------------------------------------------------------------------------------------------------|
| ff (optional case selection condition) Rv.Halfnrm                                                                                                    | (optional case select                         | +       >       7       9         -       =       >       4       5       6         +       =       1       2       3       1       0       .         +       -       ()       Delete       Image: Comparison of the second of the second of the | Function group:         Date Creation         Date Extraction         Inverse DF         Miscellaneous         Missing Values         PDF & Noncentral PDF         Random Numbers         Functions and Special Variables:         Rv.Bernoulli         Rv.Beta         Rv.Binom         Rv.Cauchy         Rv.F         Rv.F         Rv.Geom         Rv.Halfnrm |

Complete parts b-e as requested in your main textbook.

Exercise 11-21: Runs and "Hot" Streaks

Complete part a as directed in your main textbook. For part b proceed as follows:

- 1. Open a new Data view and create an empty variable *Long\_Run*.
- 2. Select **Utilities > Run Script** to open the dialog box shown below.
- 3. Locate and highlight the SPSS script file **Runs.SBS** and click **Run**.

| Run Script                                                                                          |                                                                                                    | x      |
|----------------------------------------------------------------------------------------------------|----------------------------------------------------------------------------------------------------|--------|
| Look in: 🕕                                                                                          | Scripts 🔹 🖻 🔯 🔢 🗉                                                                                                    |        |
| BinSampl<br>Change_a<br>Change_s<br>Ciprop.St<br>Ciprop.SB<br>Ciprop.SB<br>Ciprop15.5<br>Ciprop15.5 | a. SBS         10 ice_cream_sim.SBS           mounts.SBS         ample.SBS           3S         10 sample.SBS           .SBS         10 test2prop.SBS           S         10 test2prop.SBS           SBS         10 test2prop.SBS           SBS         10 test2prop.SBS           SBS         10 test2prop.SBS           SBS         10 test2prop.SBS           SBS         10 testprop.SBS           SBS         10 testprop.SBS |        |
| File name:                                                                                          | runs.SBS                                                                                                    | Run    |
| Files of type:                                                                                      | Basic (wwd;sbs)                                                                                                    | Cancel |

The output from the script contains enough information to complete parts c-g.

### **Normal Distributions**

#### **In-Class Activities**

**Activity 12-3: Blood Pressure and Pulse Rate Measurements** 

Complete parts a and b as directed in your main textbook. Follow the instructions below to have SPSS create the requested normal probability plots.

- 1. Open the SPSS data file BloodPressures.SAV.
- 2. Select **Analyze > Descriptive Statistics > Q-Q Plots** to open the dialog box shown below.

| Variables:                                                               | Test Distribution                                                         |
|--------------------------------------------------------------------------|---------------------------------------------------------------------------|
| Transform<br>Natural log transform<br>Standardize values                 | Location:     0       Scale:     1   Proportion Estimation Formula        |
| Difference: 1     Seasonally difference: 1     Current Periodicity: None | -Rank Assigned to Ties<br>@ Mean ○ High ○ Low<br>○ Break ties arbitrarily |

- 3. Move the three variables to the **Variables** box.
- 4. Click **OK** and the normal probability plots will be drawn in an Output window.

**Exercises** 

```
Exercise 12-19: Body Temperatures
12-1, 12-19, 14-3, 14-18, 15-9, 19-7, 19-8, 20-11, 22-10, 23-3
```

Use SPSS to produce the histograms and normal probability plots requested in parts a and b. The data are stored in the SPSS file BodyTemps.SAV. To create separate graphs for men and women you will need to split the file. Follow the instructions given below.

1. Select **Data > Split File** to open the dialog box shown below.

| g Split File                |                                                                                                    |
|-----------------------------|----------------------------------------------------------------------------------------------------|
| 🛷 Body Temp (BodyTe         | <ul> <li>Analyze all cases, do not create groups</li> <li>Compare groups</li> <li>Organize output by groups</li> </ul> |
|                             | Groups Based on:                                                                                                    |
|                             | Cender [Gender]                                                                                                    |
|                             | Sort the file by grouping variables                                                                                    |
|                             | Eile is already sorted                                                                                                 |
| Current Status: Analysis by | groups is off.                                                                                                    |
|                             |                                                                                                    |
| OK Past                     | te Reset Cancel Help                                                                                                   |

- 2. Click **Organize output by groups** and move the variable *Gender* to the **Groups Based on** box.
- 3. Click **OK** and all subsequent analysis will be done separately for men and for women.
- 4. If you want late to analyze the whole file return to the **Split File** dialog box and click **Analyze all cases, do not create groups** and click **OK**.

```
Exercise 12-20: Natural Selection 10-1, 10-6, 10-7, 12-20, 22-21, 23-3
```

Use SPSS to create the normal probability plots requested in part a. See Exercise 12-19 for instructions on splitting the file. The data are stored in the SPSS file Bumpus.SAV.

```
Exercise 12-21: Honda Prices
7-10, 10-19, 12-21, 28-14, 28-15, 29-10, 29-11
```

Use SPSS to create the requested normal probability plots. The data are stored in the SPSS file HondaPrices.SAV.

# **Sampling Distributions: Proportions**

There are no activities in this topic that require the use of SPSS statistics. You can use the Reeses Pieces applet for those parts that tell you to use technology. Just disregard the candy context of the applet.

### **Sampling Distributions: Means**

**In-Class Activities** 

Activity 14-1: Coin Ages 12-16, 14-1, 14-2, 19-15

- h. Enter the data into SPSS and use SPSS to compute the mean and standard deviation.
- j. Use SPSS to produce the requested dotplot.

**Exercises** 

**Exercise 14-5: Heart Rates** 

Use SPSS to draw the normal probability plot requested in part b. See Activity 12-3 for instructions. The data are stored in the SPSS file HeartRate.SAV.

Use the SPSS script Sample.SBS to draw the samples requested in parts c and e.

1. Select **Utilities > Run Script** to open the dialog box shown below.

| 🗟 Run Script                                                                                                    |                                                                                                    | -                                                                                                    | x        |
|----------------------------------------------------------------------------------------------------|----------------------------------------------------------------------------------------------------|----------------------------------------------------------------------------------------------------|----------|
| Look in: 🕕                                                                                                    | icripts 💌                                                                                                    | 2 G H E                                                                                                    |          |
| <ul> <li>BinSample</li> <li>change_s</li> <li>c2prop.S</li> <li>c2prop15</li> <li>c2prop15.</li> <li>c2prop15.</li> <li>c2prop15.</li> </ul> | ISBS         Ib ice_cream_sim.SBS           nounts.SBS         nuns.SBS           IS         Is sample.SBS           SBS         Ib test2prop.SBS           SBS         Ib test2prop.ISBS           IBS         Ib test2prop.ISBS           IBS         Ib test2prop.ISBS           IBS         Ib test2prop.ISBS           IBS         Ib testprop.ISBS | 8                                                                                                    |          |
| File name:<br>Files of type:                                                                                                    | sample SBS<br>Basic (wwd;sbs)                                                                                                    | The second second secon | n<br>:el |

- 2. Highlight *sample.SBS* and click **Run**.
- 3. Enter the desired number of samples (1000) and the desired sample size (3 in part c and 10 in part e)
- 4. Click **OK** to run the script. Be patient. It will take some time to complete.

### **Central Limit Theorem and Statistical Inference**

**In-Class Activities** 

There are no in-class activities that require the use of SPSS Statistics.

Exercises 15-9: Body Temperatures 12-1, 12-19, 14-3, 14-18, 15-9, 19-7, 19-8, 20-11, 22-10, 23-3

Use SPSS to create the graphical displays requested in part a and to compute the mean and standard deviation requested in part b.

```
Exercise 15-13: Distinguishing Colas 13-13, 15-13, 17-24, 18-9
```

Do the following to simulate the samples requested in part c.

- 1. Open a new Data view.
- 2. Run the syntax file CreateID.SPS. See Activity 11-18 for instructions.
- 3. Select **Transform > Compute Variable** to open the dialog box shown below.
- 4. Enter *Proportion* in the **Target Variable** box.
- 5. Highlight Random Numbers in the Function group box.
- 6. Select *Rv.Binom* in the **Functions and Special Variables** box and move it to the **Numeric Expression** box.
- Replace the first question mark with 30, and replace the second question mark with 2/3. Divide by 30. The Numeric Expression box should contain *Rv.Binom*(30,2/3)/30.
- 8. Click **OK**. This produces a variable *Sample* containing the proportion of correct guesses out of 30 for a subject that can guess the correct cola two-thirds of the time.

| Compute Variable                               |                                                     |                                                                                                    |
|------------------------------------------------|-----------------------------------------------------|----------------------------------------------------------------------------------------------------|
| Target Variable:<br>Proportion<br>Type & Label | Numeric Expression:     RV.BINOM(30,2/3)/30         |                                                                                                    |
| Coptional case selection                       | +       >       7       8       9         -       < | Function group:         Date Creation         Date Extraction         Inverse DF         Miscellaneous         Missing Values         PDF & Noncentral PDF         Random Numbers         Functions and Special Variables:         Rv.Bernoulli         Rv.Beta         Rv.Binom         Rv.Cauchy         Rv.Chisq         Rv.F         Rv.Geom         Rv.Halfnrm         Rv.Hyper |

Use SPSS to create the histogram requested in part d.